#### ×

## **Retirar Situação Especial de Faturamento**

Esta opção do sistema conclui o processo de retirada da situação especial de faturamento de um imóvel, ou de um conjunto de imóveis. A funcionalidade pode ser acessada através do caminho: **GSAN > Faturamento > Informar Situação Especial de Faturamento > Retirar Situação Especial de Faturamento**.

#### Observação

Informamos que os dados exibidos nas telas a seguir são fictícios, e não retratam informações de clientes.

|                    |                              |                               |             |      |         | Ajud     |
|--------------------|------------------------------|-------------------------------|-------------|------|---------|----------|
|                    |                              | Parâmet                       | tros Inform | ados |         |          |
| Matrícula:         | 8915920                      |                               |             |      |         |          |
|                    | Localidade                   | Setor                         | Quadra      | Lote | Sublote |          |
| Inscrição Inicial: |                              |                               |             |      |         |          |
| Inscrição Final:   |                              |                               |             |      |         |          |
|                    | Código                       | Sequencial                    |             |      |         |          |
| Rota Inicial:      |                              |                               |             |      |         |          |
| Rota Final:        |                              |                               |             |      |         |          |
| Quantidade de imo  | óveis que serão<br>Sistema e | o atualizados:<br>em colapso. |             |      |         |          |
| Observação:        |                              |                               |             |      |         |          |
|                    | 19/81                        |                               |             |      |         |          |
| Voltar             |                              |                               |             |      |         | Concluir |

# **Preenchimento dos Campos**

A tela não tem campo a ser preenchido, à exceção do campo **Observação**, onde é possível descrever, com até oitenta e um caracteres, informações complementares sobre a exclusão da situação especial. Os campos relacionados abaixo são visualizados só para consulta e confirmação pelo usuário:

- Os Parâmetros Informados na tela anterior:
  - Matrícula do imóvel, ou
  - Intervalo de inscrição (inicial e final), composto pela Localidade, Setor Comercial, Quadra, Lote e Sublote;
- Quantidade de imóveis que serão atualizados.

### Tela de Sucesso

A tela de sucesso será apresentada após clicar no botão <u>Concluir</u> e você confirmar a operação, clicando no botão **OK**, do diálogo que é apresentado pelo sistema, solicitando a confirmação da remoção da situação especial de faturamento para os imóveis selecionados.

Veja, abaixo, um exemplo do diálogo de confirmação:

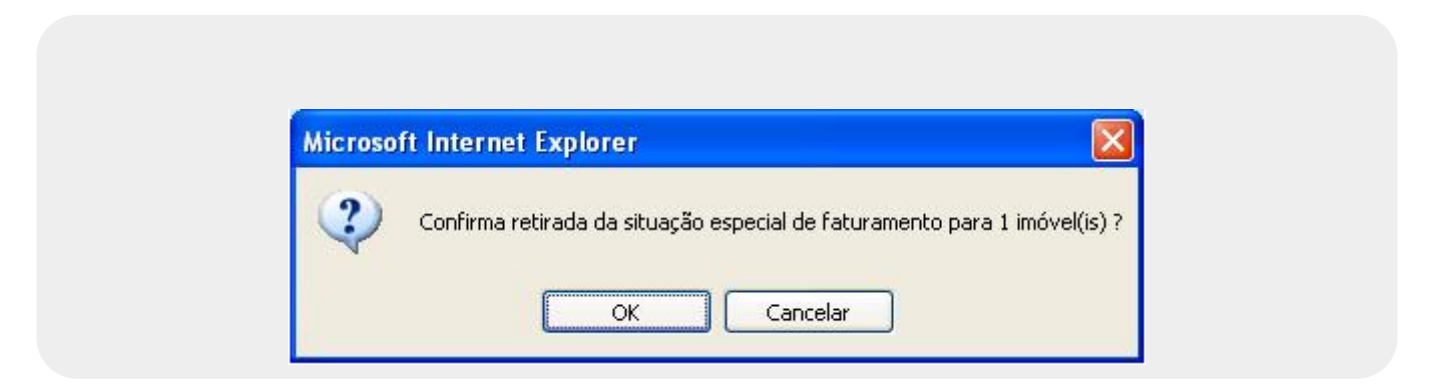

O sistema apresentará a mensagem abaixo após a confirmação da operação, e quando a remoção da situação especial de faturamento do(s) imóvel(eis) selecionado(s) tiver(em) sido realizada(s) com sucesso.

# (quantidade de imóveis atualizados) imóvel(is) retirado(s) da situação especial de faturamento com sucesso.

O sistema apresentará duas opções após a conclusão da operação de remoção da situação especial de faturamento.

Escolha a opção desejada clicando em algum dos "hyperlinks" existentes na tela de sucesso:

• Menu Principal - Para voltar à tela principal do sistema.

• Realizar outra Manutenção de Situação Especial de Faturamento - Para ativar, novamente, a opção "Informar Situação Especial de Faturamento"

### Funcionalidade dos Botões

| Botão    | Descrição da Funcionalidade                                                                                                    |
|----------|----------------------------------------------------------------------------------------------------|
| Voltar   | Este botão, ao ser acionado, fará com que o sistema volte para a tela anterior.                                                              |
| Concluir | Utilize este botão para solicitar ao sistema a efetivação da remoção da situação especial de faturamento para o(s) imóvel(eis) selecionados. |

### Referências

#### **Retirar Situação Especial de Faturamento**

#### **Termos Principais**

#### Faturamento

Clique aqui para retornar ao Menu Principal do GSAN

From: https://www.gsan.com.br/ - Base de Conhecimento de Gestão Comercial de Saneamento

Permanent link: https://www.gsan.com.br/doku.php?id=ajuda:retirar\_situacao\_especial\_de\_faturamento&rev=1493758675

Last update: 31/08/2017 01:11

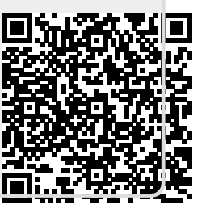